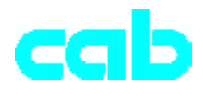

# 條碼印表機 *G***-Series**

簡易操作手冊

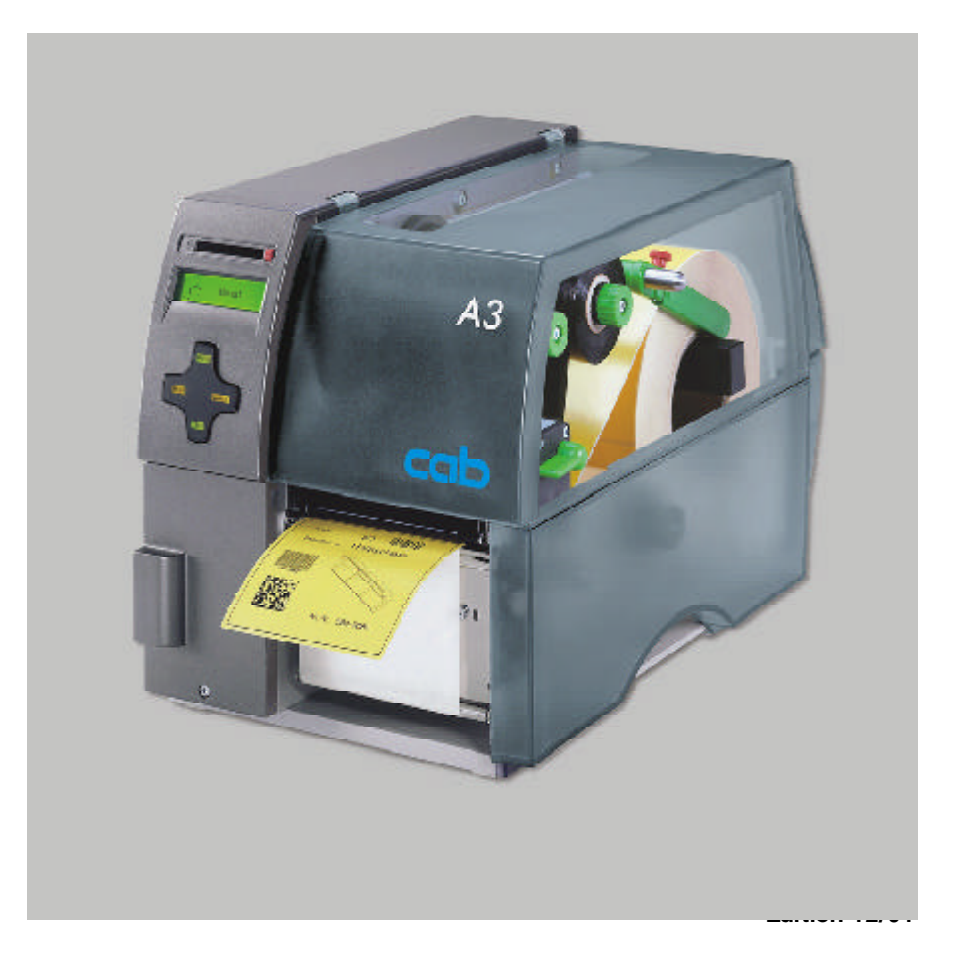

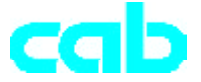

Gesellschaft für Computer-und Automations-Bausteine mbH& Co KG cab-Produkttechnik GmbH & Co KG Postfach 19 04 D-76007 Karlsruhe Wilhelm - Schickard-Str. 14 D-76131 Karlsruhe Telefon 0721 / 66 26-00 Telefax 0721 / 66 26-249 http://www.cabgmbh.com e-mail:info@cabgmbh.com

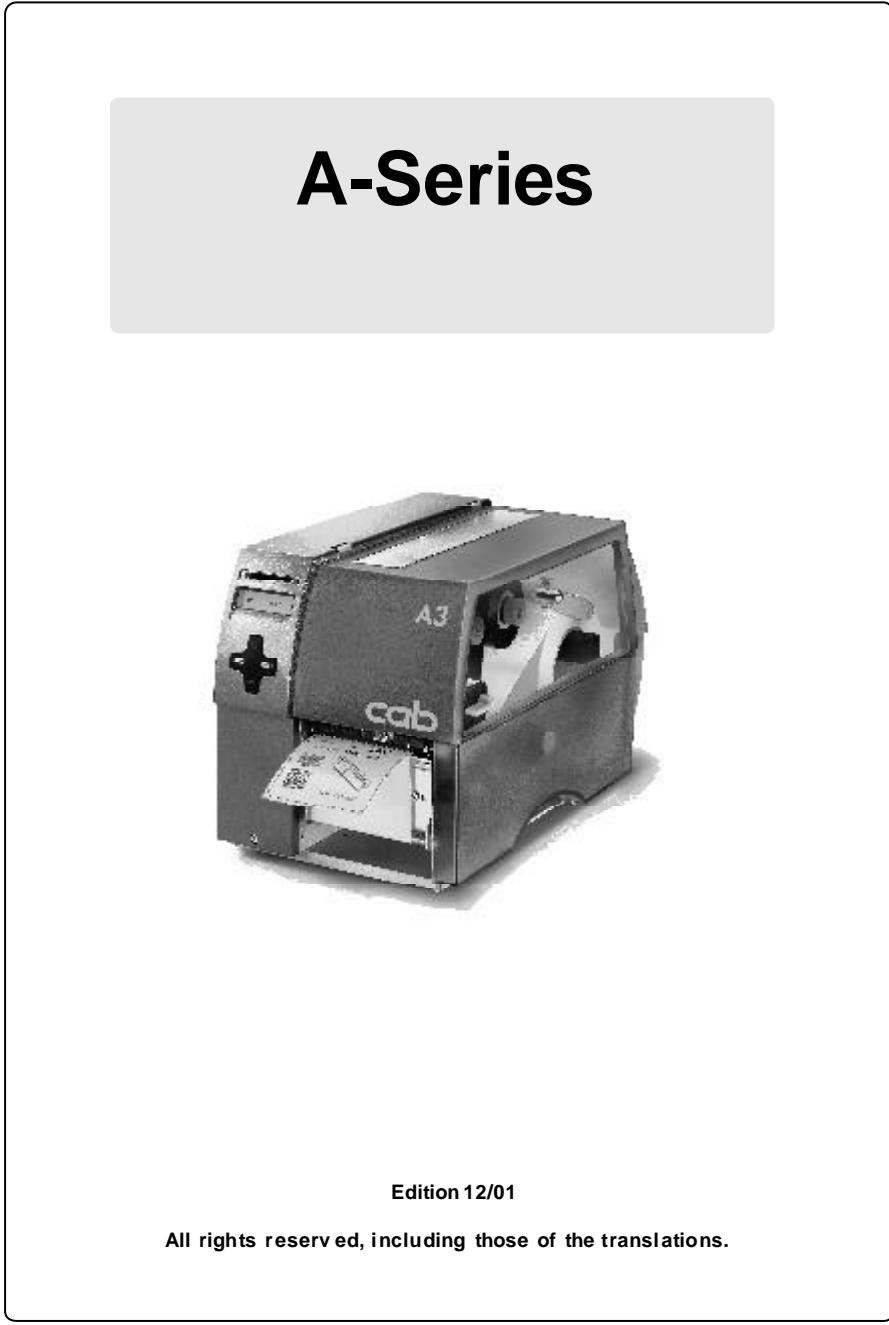

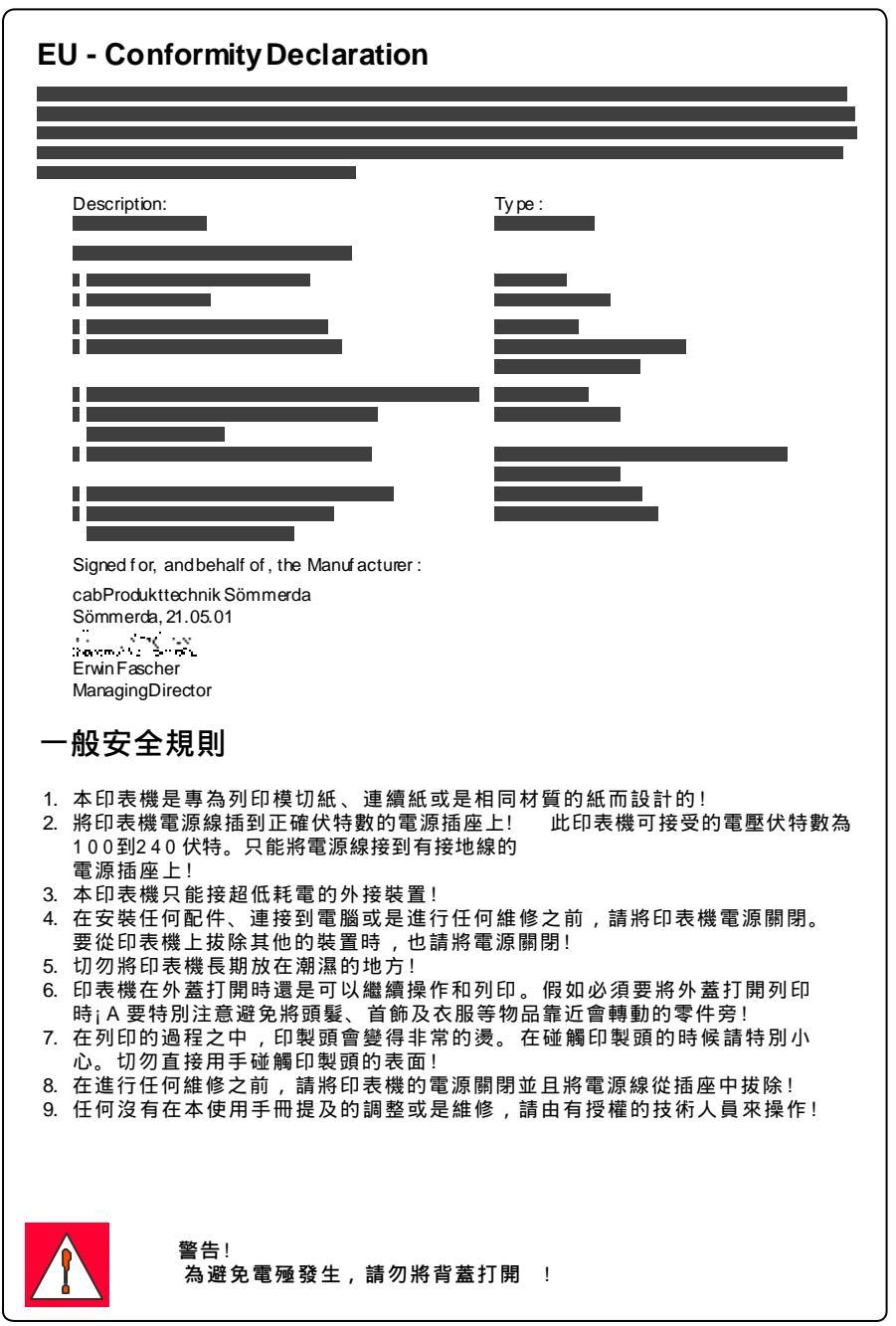

## 連接印表機

### 接上電源

印表機配有可變式電源(100-240V~,因此230V~/50Hz或是115V~/ 60 Hz均可使用而無須在印表機上做更換。

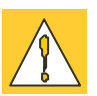

警告! 在接上電源線之前,請先確認電源開關(6)是在"O" (0FF)的位 置!

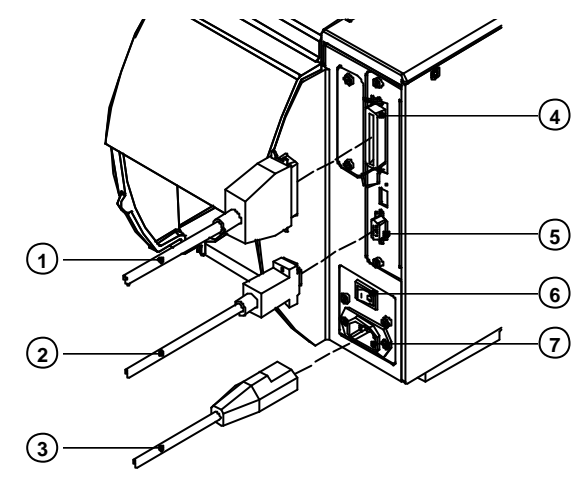

啚 1

將印表機所附的電源線(3)插入印表機電源插孔(7)。

#### 接上電腦

標準的印表機配有並列埠(4)及9pin串列埠(5)連接孔。 在使用串列埠連接之前,請先確認RS-232介面設定是否與電腦相符。 (請參閱使用手冊)。

請使用適當的傳輸線(1,2)連接電腦和印表機,並確認連接時以連接器 上的螺絲固定¡C

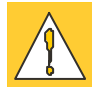

警告! 確認電腦連接線都有正確的接地;C

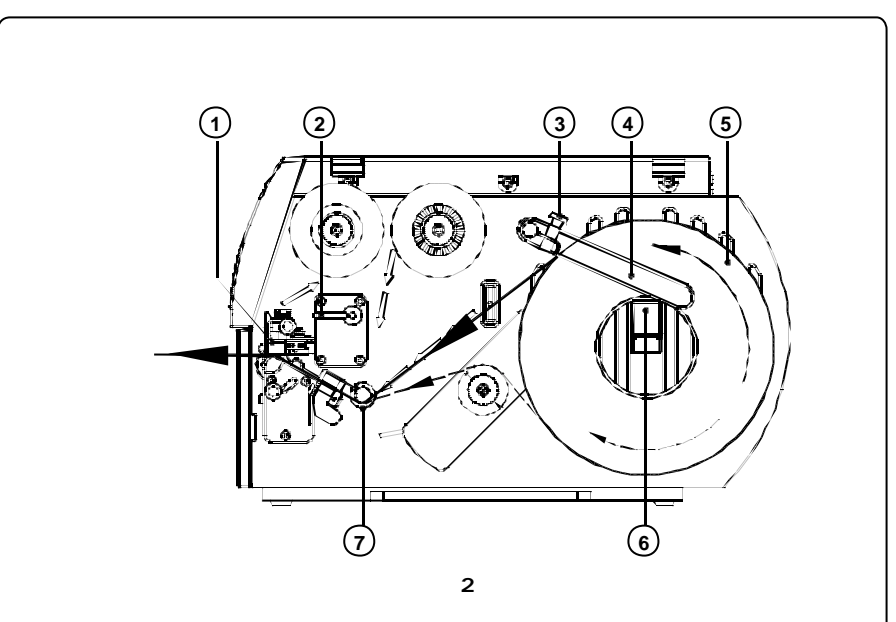

下列紙卷安裝步驟只針對一般狀況使用。如需要使用到紙卷回捲器及剝 紙器,請 參閱操作手冊。.

- 1. 將螺絲(3) 鬆開,把紙卷固定器(4) 往上移,並且盡可能向外推出至底。
- 2. 把紙卷(5)置放在紙架(6)上。
- 將紙卷固定器(4)向下壓直到碰到紙架為止。然後將紙卷固定器移向紙 卷並且靠在紙卷上。鎖緊螺絲(3)
- 4. 把印製頭固定桿(2)以順時針方向將印製頭模組(1)打開。
- 5. 將紙張固定環(7)往外推以便有足夠的空間安裝紙張。
- 6. 如圖(2)將紙張導入印表機送紙路徑。如果是外捲式紙卷,請依照實 線方向安裝。如果是內捲式紙卷,請依照虛線方向安裝。
- 將紙張偵測感應桿(8)移至適當位置以便讓感應器(9)偵測紙張 間隙、凹槽或是反射記號。以移動紙張偵測感應器把手(10)來調整感應 器 位置。

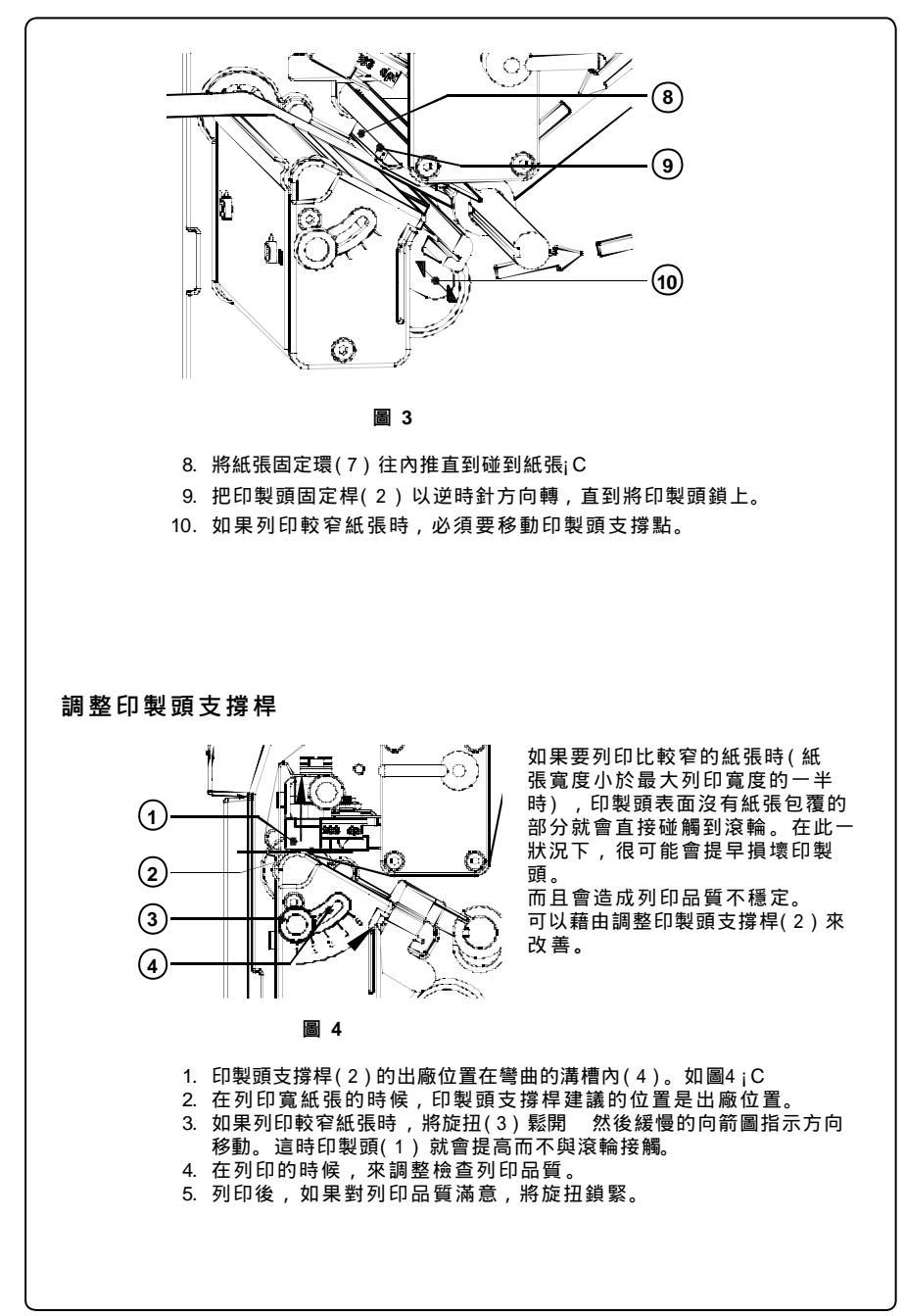

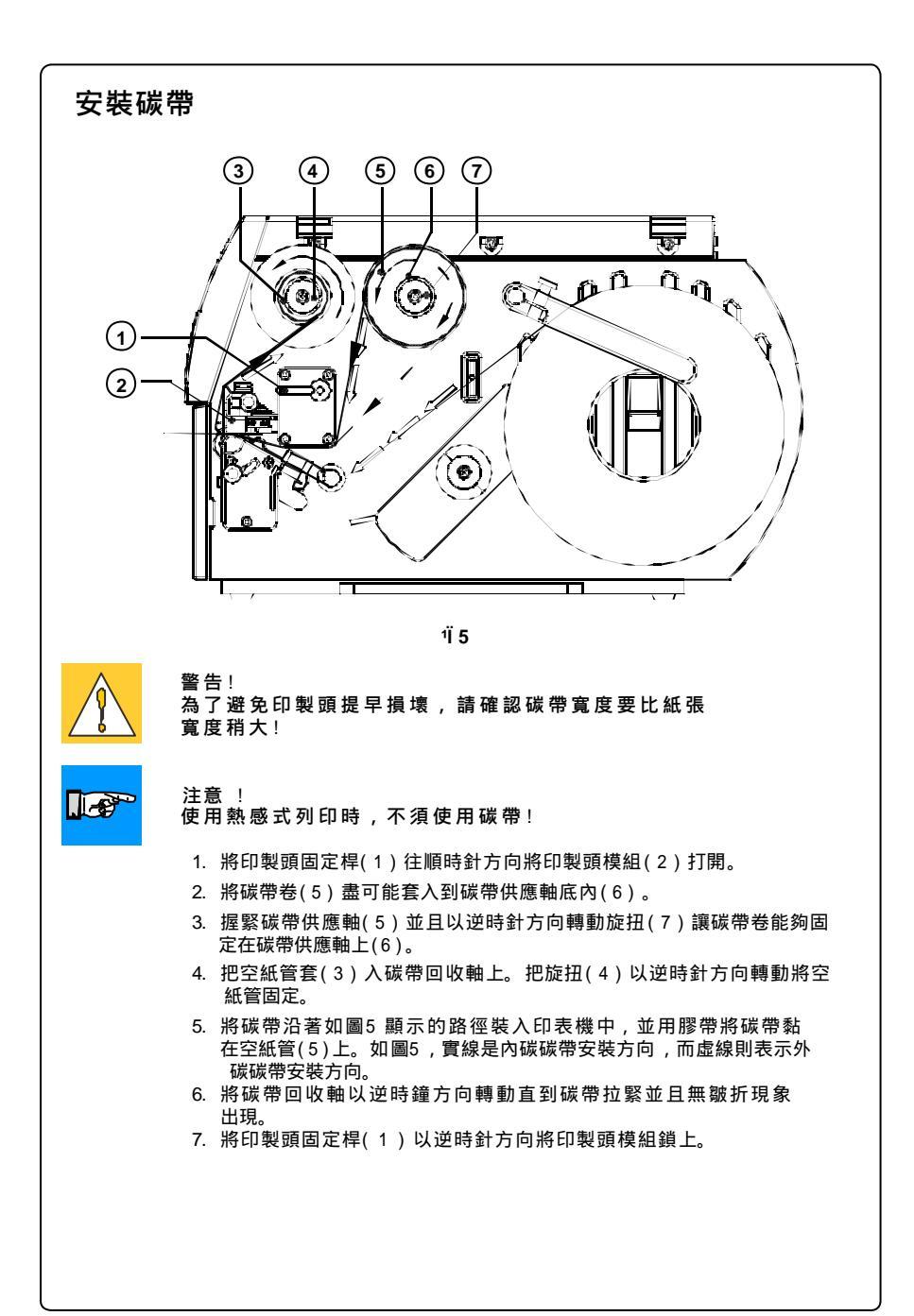

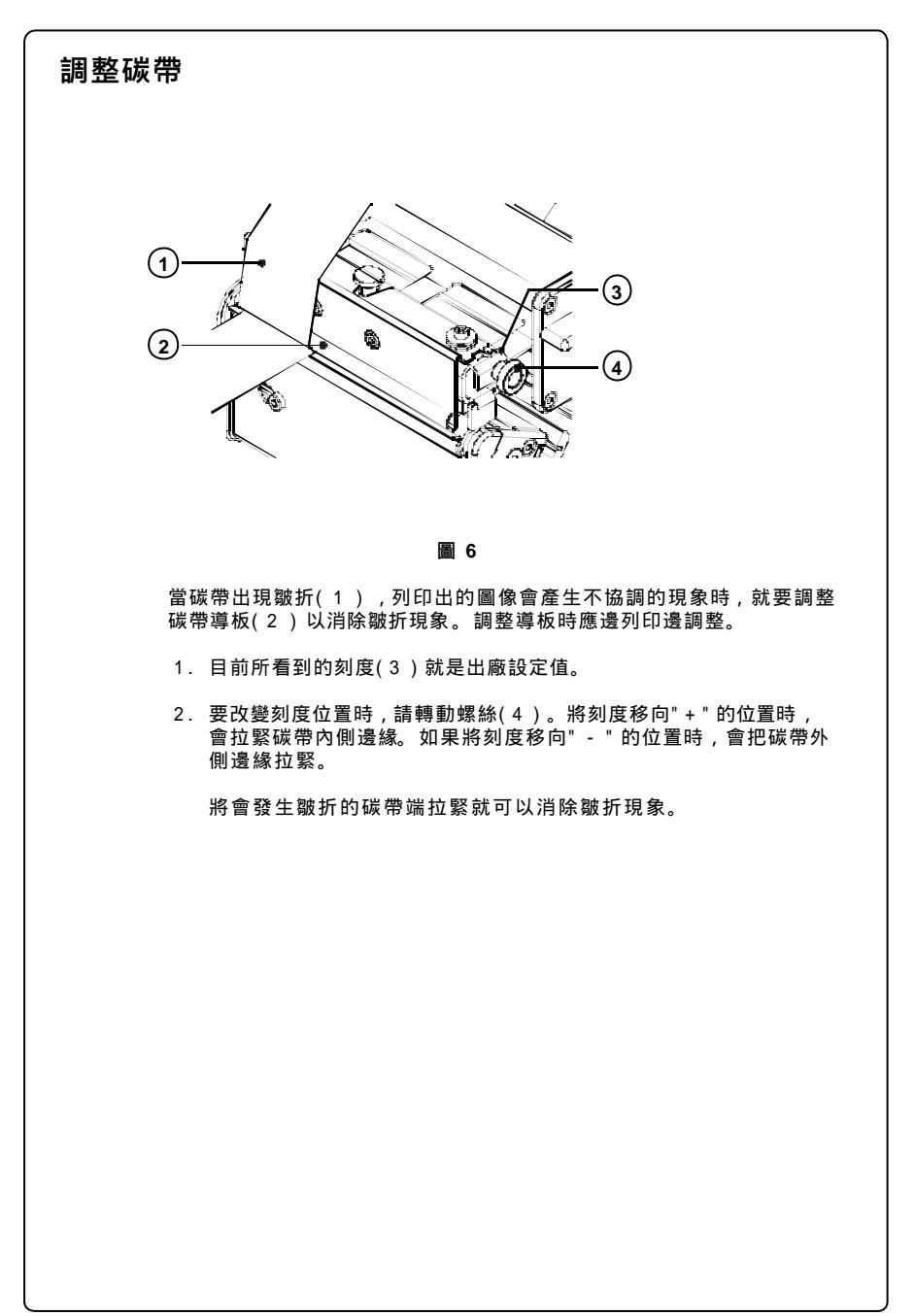

| 控制面版          |               |                        |                                                                                                    |
|---------------|---------------|------------------------|----------------------------------------------------------------------------------------------------|
|               | °===          |                        | 控制面版包含圖形顯示面版(1)及<br>複和式<br>控制鍵(2)。                                                                                                    |
|               | ·j· Online    |                        | — ① 顯示面版可隨時提供使用者有關的<br>印表機模式狀態及列印過程資料。                                                                                                    |
|               |               |                        | 2 控制鍵上的功能及操作是依照目前<br>印表機所在的模式。控制鍵上的符<br>號<br>及文字亮起時即表示目前該功能可<br>執行。                                                                                      |
| 7<br>列印中的按鍵功能 |               |                        |                                                                                                    |
|               |               |                        |                                                                                                    |
|               | 按 鍵           | 敘 述                    | 功能                                                                                                    |
|               | MCCE          | 亮燈                     | - 切換至離線選單                                                                                                    |
|               | FEED          | 亮燈                     | - 送紙                                                                                                    |
|               | PAJEE         | 亮燈<br>亮燈<br>閃爍<br>(亮燈) | <ul> <li>暫停目前列印工作</li> <li>回復之前暫停的列印工作</li> <li>故障排除後,繼續目前列印工作</li> <li>在之前所有的列印工作完成後,重複列印<br/>最後一張</li> </ul>                                           |
|               | 能參數開始時有作用)    |                        | (只有在 習停里後列印 功)                                                                                                    |
|               | <u>GANGEI</u> | 亮燈<br>閃爍<br>(亮燈)       | <ul> <li>- 短壓 : 取消目前列印工作</li> <li>- 長壓 : 取消目前列印工作並且清除所有記<br/>憶體內部儲存的列印工作</li> <li>- 故障發生後,取消列印</li> <li>- 清除記憶體內之前所儲存的列印工作<br/>"暫停重複列印"功能會消失"</li> </ul> |
|               |               |                        |                                                                                                    |

#### 離線時控制面版的功能 離線時的選單包括設定印表機、列印參數、進入測試及服務功能並且 操作記憶卡。在連線(ONLINE)的模式底下,按 MCCE 鍵就可以進入離 線模式。 Online 從記憶卡列印 [Memory Card] 列印目錄 複製記憶卡 \* 格式化記憶卡 \* ASCII dump (Card) 顯示狀態 Test $\sim \sim$ 狀態列印 字型表單 介面表單 印製頭數據 ASCIIdumpmode ASCIIdump 模式 網狀列印測試 紙張數據 使用當地設定 Setup \* |+| 印表機參數 列印參數 介面 保安性 Service **割體更新**\* 有 \* 記號的選單和選項要有經過授權的PIN碼才能進入修改。 只有在記憶卡安裝後,選單 [Memory Card] 才能進入操作。 離線(Offline)時選單按鍵的功能 按鍵 功能 **T** - 向上一項選單 - 增加數值 - 向下一項選單 T. - 減少數值 R - 切換至次層選單 - 在數值設定時將游標移至右側 - 結束已確認過的設定 - 開始選定的設定和服務功能 - 從次層選單中離開 R - 在數值設定時將游標移至左側 - 結束設定先前所取消的設定 - 在進入選單後, 重新回到連線模式

## 印表機設定

在離線選單中的"Setup"可以有多重的參數選項可以讓印表機被設

在第一次使用印表機或是一些基本變更要執行的時候,設定一定 要先完成。然而在大部分的情況之下,一些簡單的設定,如熱度 設定調整或是使用不同的紙張都要從軟體上設定。 在 "Setup" 選單中,可以使用鎖周IN ½X來保護設定不被修改。

1. 按